# instant c-)nnect

## **ICE Server on AKS**

Product guide for prerelease

Copyright © 2024, Instant Connect Software, LLC. All rights reserved. Document version 1841, produced on Friday, September 06, 2024.

main 90adc8bf40040649230176bbdd465f6261a2d8e0

ALL STATEMENTS, INFORMATION, AND RECOMMENDATIONS IN THIS MANUAL ARE BELIEVED TO BE ACCURATE BUT ARE PRESENTED WITHOUT WARRANTY OF ANY KIND, EXPRESS OR IMPLIED. USERS MUST TAKE FULL RESPONSIBILITY FOR THEIR APPLICATION OF ANY PRODUCTS.

NOTWITHSTANDING ANY OTHER WARRANTY HEREIN, ALL DOCUMENT FILES AND SOFTWARE OF THESE SUPPLIERS ARE PROVIDED "AS IS" WITH ALL FAULTS. STA GROUP DISCLAIMS ALL WAR-RANTIES, EXPRESSED OR IMPLIED, INCLUDING, WITHOUT LIMITATION, THOSE OF MERCHANTABILITY, FITNESS FOR A PARTICULAR PURPOSE AND NON-INFRINGEMENT OR ARISING FROM A COURSE OF DEALING, USAGE, OR TRADE PRACTICE.

IN NO EVENT SHALL INSTANT CONNECT LLC OR ITS SUPPLIERS BE LIABLE FOR ANY INDIRECT, SPECIAL, CONSEQUENTIAL, OR INCIDENTAL DAMAGES, INCLUDING, WITHOUT LIMITATION, LOST PROFITS OR LOSS OR DAMAGE TO DATA ARISING OUT OF THE USE OR INABILITY TO USE THIS MANUAL, EVEN IF STA GROUP OR ITS SUPPLIERS HAVE BEEN ADVISED OF THE POSSIBILITY OF SUCH DAMAGES.

Trademarks mentioned in this document are the properties of their respective owners.

#### Contents

| 1 | Intr                            | oduction                              | 5  |  |  |  |  |  |  |
|---|---------------------------------|---------------------------------------|----|--|--|--|--|--|--|
| 2 | Con                             | figuring AKS                          | 5  |  |  |  |  |  |  |
| 3 | Installing ICE Server           |                                       |    |  |  |  |  |  |  |
|   | 3.1                             | Connect to the Cluster using AZ Shell | 9  |  |  |  |  |  |  |
|   | 3.2                             | Get KUBECONFIG                        | 10 |  |  |  |  |  |  |
|   | 3.3                             | Cassandra Nodes (Multi-Node only)     | 10 |  |  |  |  |  |  |
|   | 3.4                             | ICE Server Installation               | 11 |  |  |  |  |  |  |
| 4 | Post Installation Modifications |                                       |    |  |  |  |  |  |  |
|   | 4.1                             | Rancher on AKS                        | 12 |  |  |  |  |  |  |
|   | 4.2                             | Exposing ICE Server Service           | 12 |  |  |  |  |  |  |

#### **List of Tables**

#### **1** Introduction

This guide provides instructions for running an ICE Server on Microsoft Azure Kubernetes Service (AKS).

[!NOTE] If you are using Rancher on AKS, then be aware that the instructions below may require modification. Consult your Rancher Administrator for guidance.

#### 2 Configuring AKS

Use the following instructions to prepare AKS for operation with an ICE Server.

Once initiated, the Kubernetes services wizard moves through a series of tabbed pages. The instructions below only cover those changes required to run an ICE Server. Fields that are not covered in the instructions may be left at their default values, or modified as necessary.

[!NOTE]

The following two points are covered in the procedures below, and called out here for reference.

- **Kubernetes Version:** Only Kubernetes versions **1.28.x** or **1.29.x** are supported for ICE Server versions **3.5.x** and **3.6.x**
- **Resource Group:** The AKS will provide best results in its own resource group.

#### To configure AKS

- 1. Sign in to the Azure portal.
- 2. Under Azure services on the portal home page, select Kubernetes services. Do not create

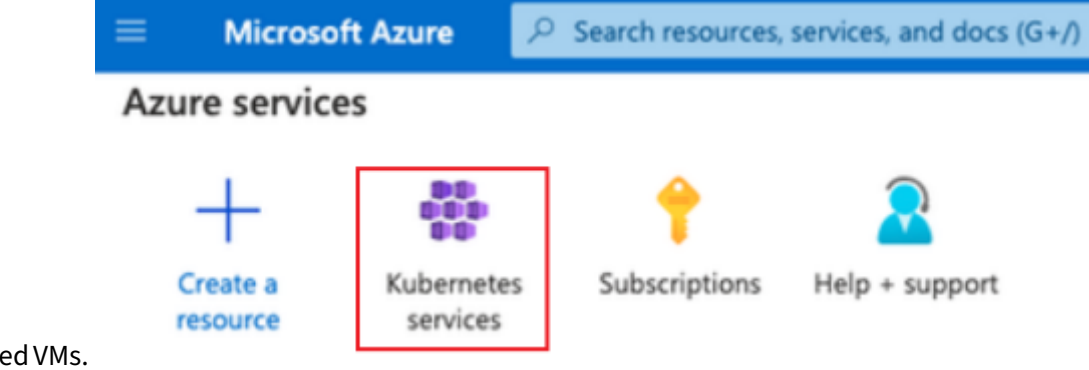

Azure hosted VMs.

3. The Kubernetes services page opens.

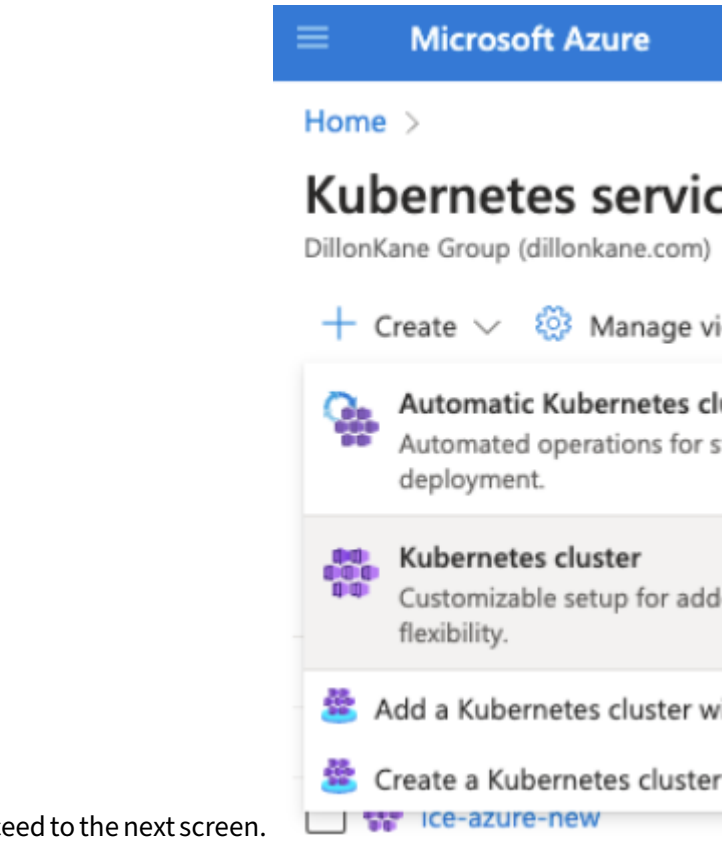

- 4. Click **CREATE**, select **Kubernetes cluster**, and proceed to the next screen.
- 5. In the Basics tab of the Kubernetes services page, configure the following properties:

Microsoft Azure

Home > Kubernetes services >

### Create Kubernetes cluster

Basics

Node pools Networking

- **RESOURCE GROUP** Use a dedicated resource group exclusively for your deployment
- **CLUSTER PRESET CONFIGURATION** For PRODUCTION deployments, choose production standard For POC / DEV / TEST, you may choose any setting
- **REGION** For PRODUCTION deployment, choose a region with multiple availability zones For POC / DEV / TEST, choose any
- **AVAILABILITY ZONES** For PRODUCTION deployment, choose all three regions For POC / DEV / TEST, choose any

|                                                                   | Kubernetes version * 🛈                                           | 1.28.9 (default)                                                                   |
|-------------------------------------------------------------------|------------------------------------------------------------------|------------------------------------------------------------------------------------|
|                                                                   | Automatic upgrade 🛈                                              | Disabled                                                                           |
|                                                                   | Automatic upgrade scheduler                                      | No schedule                                                                        |
|                                                                   |                                                                  | Add schedule                                                                       |
|                                                                   | Node security channel type (i)                                   | None                                                                               |
|                                                                   |                                                                  |                                                                                    |
|                                                                   | Security channel scheduler                                       | No schedule                                                                        |
|                                                                   |                                                                  | Add schedule                                                                       |
|                                                                   |                                                                  |                                                                                    |
|                                                                   | Choose between local accounts or Microso<br>authorization needs. | oft Entra ID for authentication and Azur                                           |
|                                                                   | Authentication and Authorization 🛈                               | Local accounts with Kubernetes RBA                                                 |
| . KUDEDNETES VEDSION Salact 1 29 yor 1 29 y                       |                                                                  | <ul> <li>Once the cluster is deployed, use configurations. Learn more 3</li> </ul> |
| • <b>NODERNETES VERSION</b> Select <b>1.20.</b> 01 <b>1.23.</b>   |                                                                  |                                                                                    |
| <ul> <li>AUTOMATIC UPGRADE Select Disabled + no</li> </ul>        | schedule                                                         |                                                                                    |
| • NODE SECURITY CHANNEL TYPE Select None                          | +no schedule                                                     |                                                                                    |
| In the Node pools tab of the Kubernetes server<br>Microsoft Azure | <b>vices</b> page, configure the following                       | ng properties:                                                                     |
|                                                                   |                                                                  |                                                                                    |

Home > Kubernetes services >

## **Create Kubernetes cluster**

Basics

Node pools

Networking

**NODE SIZE** For production deployment, equivalent of D8s\_v5 or higher is recommended for each node.

Each VM requires the following:

- 8 cores minimum
- 32 Gb memory minimum
- 500Gb disk minimum / 1Tb recommended.
- I/O optimized.

General guideline for VM type vs number of supported users: **Standard\_D8s\_v5 x 3** ~5000 users **Standard\_D8s\_v4 x 3** ~3500 users **Standard\_D8s\_v3 x 3** ~2000 users **Standard\_D8s\_v3 x 1** ~500 users

NODE POOL

You will require a minimum of 3 nodes. Ensure your Azure subscription has enough capacity for 3 nodes by verifying current quota and usage using Azure's cloud powershell:

```
Get-AzVMUsage -Location "YOUR REGION"
```

If defined in the node pool, your nodes are distributed across your Availability Zones. Verify node distribution by running the following command:

```
kubectl get nodes \
    -o custom-columns=NAME:'{.metadata.name}',REGION:'{.metadata.labels.
    topology\.kubernetes\.io/region}',ZONE:'{metadata.labels.
    topology\.kubernetes\.io/zone}'
```

Your nodes should appear spread across the availability zones:

```
        NAME
        REGION
        ZONE

        aks-agentpool-77403594-vmss000000
        westus3
        westus3-1

        aks-agentpool-77403594-vmss000001
        westus3
        westus3-2

        aks-agentpool-77403594-vmss000002
        westus3
        westus3-3
```

- Click **Next : Node Pools** and review the configuration.
- Click Next: Access and select RBAC.
- Click Next: Networking.

|                                                               | Container networking              |     |                                                                                                    |
|---------------------------------------------------------------|-----------------------------------|-----|----------------------------------------------------------------------------------------------------|
|                                                               | Network configuration ①           | С   | ) Azure CNI Overlay<br>Assigns pod IP addresses from a priv                                                        |
|                                                               |                                   | С   | ) Azure CNI Node Subnet<br>Previously named Azure CNI. Assigns<br>VNet. Best for workloads where pods<br>resources |
| <ul> <li>In Container networking, select kubenet</li> </ul>   | t.                                | ۲   | ) kubenet<br>Older, route table-based Overlay with<br>recommended for most clusters                                |
| <ul> <li>When you are done with the wizard, or you</li> </ul> | u have completed modifications to | the | AKS, click then                                                                                                    |

< Previous

**Review and create** button and complete the creation of the AKS.

Next : Advanced >

#### **3 Installing ICE Server**

Use the following instructions to install an ICE Server on the AKS created in the previous section.

#### 3.1 Connect to the Cluster using AZ Shell

1. From the **Home** page, navigate to the **Kubernetes Service** page, and select your cluster.

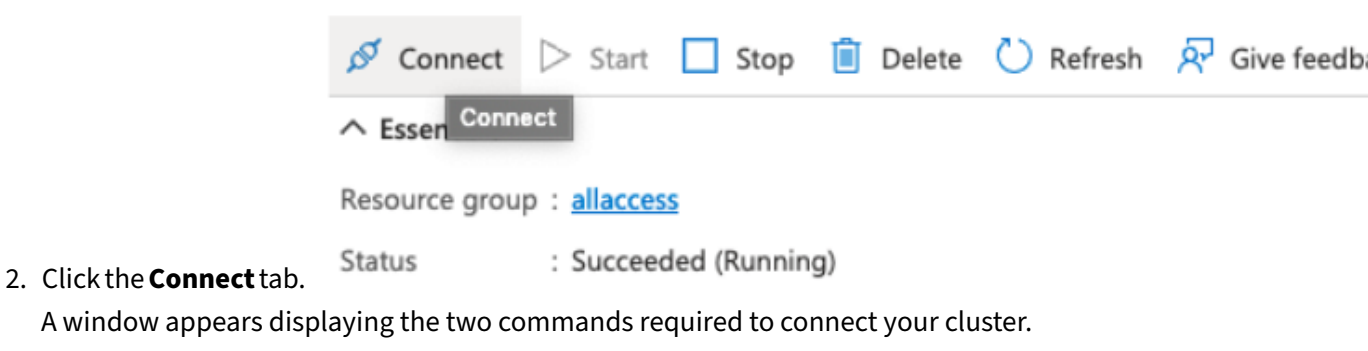

3. In the top right of the title bar, click the **powershell** icon.

|                                                                     | (                                                 | D.                                        | )                            | 7                     | Ç                    | 1                         | A (1              | Leboll                    | opone at i                       | bo bott                  | om of the name                              |
|---------------------------------------------------------------------|---------------------------------------------------|-------------------------------------------|------------------------------|-----------------------|----------------------|---------------------------|-------------------|---------------------------|----------------------------------|--------------------------|---------------------------------------------|
|                                                                     |                                                   |                                           | -                            |                       | -                    |                           | A CI              | _i snell                  | opens at t                       | the botto                | om of the page.                             |
| Bash                                                                | $\sim$                                            | 0                                         | ?                            | 203                   | Lit                  |                           | {}                | مْا                       |                                  |                          |                                             |
| clement@<br>NAME<br>aks-agent<br>aks-agent<br>aks-agent<br>clement@ | Azure:<br>tpool-1<br>tpool-1<br>tpool-1<br>Azure: | \$ ku<br>.8122<br>.8122<br>.8122<br>.8122 | bect<br>858-<br>858-<br>858- | :l ge<br>vmss<br>vmss | et n<br>1909<br>1909 | odes<br>000<br>001<br>002 | STA<br>Rea<br>Rea | ATUS<br>ady<br>ady<br>ady | ROLES<br>agent<br>agent<br>agent | AGE<br>21m<br>21m<br>21m | VERSION<br>v1.18.14<br>v1.18.14<br>v1.18.14 |

4. In the CLI shell, enter the following commands as shown:

```
az account set --subscription SUBSCRIPTION_ID
az aks get-credentials --resource-group RESOURCE_GROUP --name AKS_NAME
```

[!NOTE]

Helm and kubectl are already included in the AZ shell. There is no need to install any additional

binary.

[!TIP]

You can reduce costs by disabling the Container Insight using the following command:

```
az aks disable-addons -a monitoring -n MyExistingManagedCluster -g
MyExistingManagedClusterRG
```

#### 3.2 Get KUBECONFIG

You may get the KUBECONFIG using the following command in the AZ shell.

```
scp ~/.kube/config YOUR_REMOTE_ACCOUNT@YOUR_REMOTE_SERVER:.kube/
azure_config
```

Then export KUBECONFIG=~/.kube/azure\_config to manage your cluster remotely with helm , kubectl.

#### 3.3 Cassandra Nodes (Multi-Node only)

The default number of nodes in the Cassandra cluster is one (1). You must define the number of Cassandra nodes and the replication factor during the initial installation of an ICE Server. Ensure you define the correct number during install.

nCassandranodes defines how many Cassandra nodes are in your ICE Server installation:

- The default is 1 (single node)
- nCassandranodes = 1 does not offer any Cassandra data redundancy
- nCassandranodes must be less than or equal to # of Azure nodes
- replicationFactor defines how many full copies of the data you have in the cluster
- Each Cassandra node would contain replicationFactor/nCassandranodes of the data. **Example:** If nCassandranodes = 3 and replicationFactor= 2, then each Cassandra node has roughly 66% of your data. You can afford to lose one (1) node without compromising your database data availability.

The following table illustrates some basic combinations to help you understand the significance of the configurations:

| # Azure | # Cassandra nodes | <b>Replication Factor</b> | Cassandra<br>redundancy |  |
|---------|-------------------|---------------------------|-------------------------|--|
| nodes   | (nCassandranodes) | (replicationFactor)       |                         |  |
| 1       | 1                 | 1                         | none                    |  |
| 2       | 1                 | 1                         | none                    |  |
| 2       | 2                 | 2                         | Could lose 1<br>node    |  |
| 3       | 1                 | 1                         | none                    |  |
| 3       | 2                 | 1                         | none                    |  |
| 3       | 2                 | 2                         | Could lose 1<br>node    |  |
| 3       | 3                 | 1                         | none                    |  |
| 3       | 3                 | 2                         | Could lose 1<br>node    |  |
| 3       | 3                 | 3                         | Could lose 2<br>nodes   |  |

To specify nCassandranodes and replicationFactor during initial ICE Server installation on a three nodes AKS cluster with 2 copies of data, add the following flags:

```
    --set charts.instantConnectEnterprise.values.config.cassandra.
nCassandranodes=3
    --set charts.instantConnectEnterprise.values.config.cassandra.
replicationFactor=2
```

#### 3.4 ICE Server Installation

Refer to the **ICE Server Installation Guide** and the **ICE Server Administration Guide** for your current version of ICE Server.

#### **4** Post Installation Modifications

The instructions in this section describe optional modifications performed after the installation of an ICE Server on AKS.

#### 4.1 Rancher on AKS

The user ID must have admin clusterrolebinding to the default name space. Ideally, the same user should also have member role in Rancher.

Verify your ID has proper permissions by running the following command:

kubectl get all

An Admin ID will have complete access. None of the results should display as "forbidden."

#### 4.2 Exposing ICE Server Service

On AKS, you may create an external load balancer service to reach ICE Server's Ingress. The following example describes how to perform this process.

**Example:** Create a file called ice-azure-lb.yaml with the following content, where CLUSTERIP\_\_\_ADDRESS\_\_\_\_ is the static IP address associated with the cluster's FQDN name that you have reserved in Azure.

If the cluster has no FQDN name (no https), or if you do not have any static IP reserved in Azure, you must skip the entire\_\_\_\_CLUSTER\_\_\_\_IP\_\_\_ADDRESS\_\_\_\_ line.

```
apiVersion: v1
kind: Service
metadata:
 name: ice-azure-lb
 namespace: ice-release
spec:
 type: LoadBalancer
 loadBalancerIP: ____CLUSTER____IP___ADDRESS____
  selector:
    app.kubernetes.io/component: controller
    app.kubernetes.io/instance: ice-release-ice-ingress
    app.kubernetes.io/name: ingress-nginx
 ports:
  - name: tcp80
   port: 80
    targetPort: 80
  - name: tcp443
    port: 443
    targetPort: 443
  - name: tcp7443
    port: 7443
    targetPort: 7443
  - name: tcp8443
    port: 8443
    targetPort: 8443
```

ICE Server on AKS

Then create the service:

kubectl create -f ice-azure-lb.yaml

The load balancer may stay in pending state for a few minutes.

Record the EXTERNAL-IP address assigned automatically by AKS:

```
$ kubectl -n ice-release get service ice-azure-lb -o wide
NAME TYPE CLUSTER-IP EXTERNAL-IP PORT(S)
....
ice-azure-lb LoadBalancer 10.0.233.132 52.162.2.255 80:31782/TCP
,....
```